## Инструкция по переводу плана-графика из неструктурированного вида в структурированный

## Этапы перевода плана-графика в структурированную форму:

- 1. Аннулировать план-график, размещённый в неструктурированном виде (необходимо в связи с тем, что выбрать форму плана-графика возможно только при создании плана-графика)
  - 1.1. Для аннулирования плана-графика необходимо войти в личный кабинет и открыть страницу «Реестр планов-графиков размещения заказов» (полномочия пользователя Уполномоченный пользователь, полномочия организации Заказчик, Уполномоченный орган, Уполномоченное учреждение или Организация, осуществляющая полномочия заказчика на осуществление закупок на основании договора (соглашения) в соответствии с частью 6 статьи 15 Федерального закона № 44-ФЗ.):

| еестр і                                                                                               | планов-графиков ра                                                               | змещения зак              | азов                                        |                 |                                                                                                    | оздать план-гра        |  |  |
|----------------------------------------------------------------------------------------------------|----------------------------------------------------------------------------------|---------------------------|---------------------------------------------|-----------------|----------------------------------------------------------------------------------------------------|------------------------|--|--|
| Создать план-график                                                                                   |                                                                                  |                           |                                             |                 |                                                                                                    |                        |  |  |
| Текущий период Будущие периоды Архив Загрузить план-график в структурированной форме в виде XML-файла |                                                                                  |                           |                                             |                 |                                                                                                    |                        |  |  |
| Год                                                                                                   | Форма и особенности<br>размещения плана-<br>графика                              | Наименование<br>заказчика | Описание план                               | а-графика       | Состояние                                                                                                    | Последнее 🧃<br>событие |  |  |
| 2015                                                                                                  | Структурированный<br>Размещение в соответствии с<br>Федеральным законом №44-ФЗ   | Тестовая организация<br>3 | *                                           |                 | На подготовке: Версия заказчика № 1<br>Нет опубликованных версий                                                        | 16.04.2015             |  |  |
| 2015                                                                                                  | Структурированный<br>Размещение в соответствии с<br>Федеральным законом №44-ФЗ   | Тестовая организация<br>3 | для теста EISUZNF-104                       | •               | На подготовке: Версия организации,<br>осуществляющей полномочия заказчика № 2<br>Опубликована: Версия № 1 от 26.03.2015 | 27.03.2015             |  |  |
| 2015                                                                                                  | Структурированный<br>Размещение в соответствии с<br>Федеральным законом №44-ФЗ   | Тестовая организация<br>3 | НЕ ТРОГАТЬ И НЕ АНН<br>И НЕ ПУБЛИКОВАТЬ!!!! | улировать<br>!! | Аннулирован<br>Опубликована: Версия № 14 от 13.03.2015                                                                  | 09.04.2015             |  |  |
| 2015                                                                                                  | Неструктурированный<br>Размещение в соответствии с<br>Федеральным законом №44-ФЗ | Тестовая организация<br>3 | Сорокина М. Тест 🔻                          |                 | Аннулирован<br>Опубликована: Версия № 1 от 26.01.2015                                                                   | 26.01.2015             |  |  |
| 2015                                                                                                  | Структурированный<br>Размещение в соответствии с<br>Федеральным законом №44-ФЗ   | Тестовая организация<br>3 | Тест Плана графика Че                       | рнова 🔻         | Аннулирован<br>Опубликована: Версия № 2 от 26.01.2015                                                                   | 26.01.2015             |  |  |
| 2015                                                                                                  | Неструктурированный<br>Размещение в соответствии с<br>Федеральным законом №44-ФЗ | Тестовая организация<br>3 | 12 👻                                        |                 | Аннулирован<br>Опубликована: Версия № 1 от 19.01.2015                                                                   | 21.01.2015             |  |  |

1.2. В отобразившемся списке планов-графиков найти актуальный план-график на необходимый период и в контекстном меню плана-графика выбрать пункт «Аннулировать»

1.3. После нажатия на пункт меню «Аннулировать» отобразится форма «Аннулирование плана-графика»:

| Планы-графики 🕨 Аннулирование                      | плана-графика                                                                                                    |                             |                  |  |  |  |  |  |  |
|----------------------------------------------------|----------------------------------------------------------------------------------------------------|-----------------------------|------------------|--|--|--|--|--|--|
| Сведения об аннулировании пла                      | ана-графика                                                                                                    |                             |                  |  |  |  |  |  |  |
| Основание для аннулирования *                      |                                                                                                    |                             |                  |  |  |  |  |  |  |
| Внимание! Аннулирование<br>аннулируемый план-графи | Внимание! Аннулирование плана-графика следует выполнять только в случае прекращения деятельности организации, размещающей<br>аннулируемый план-график. Аннулирование плана-графика не может быть отменено! |                             |                  |  |  |  |  |  |  |
| Внесение изменений в ан                            | нулированныи план-график не допускается!                                                                                                    |                             |                  |  |  |  |  |  |  |
| Повторное создание плана                           | а-графика на период аннулированного плана-граф                                                                                                    | ика не допускается!         |                  |  |  |  |  |  |  |
| Для аннулирования плана-графика н                  | чажмите кнопку «Подписать и аннулировать план-график». Для отмен                                                                                                    | ны нажмите кнопку «Отмена»  |                  |  |  |  |  |  |  |
|                                                    |                                                                                                    | Отмена Подписать и аннулиро | вать план-график |  |  |  |  |  |  |
| Планы-графики 🕨 Аннулирование                      | плана-графика                                                                                                    |                             |                  |  |  |  |  |  |  |

- 1.4. В открывшейся форме необходимо заполнить обязательное поле «Основание для аннулирования» и нажать кнопку «Подписать и аннулировать план-график»
- 1.5. В случае наличия неопубликованной версии плана-графика, перед аннулированием отобразится диалоговое окно со следующим предупреждением:

| Аннули | ировать план-график                                                                                                    |  |  |  |  |  |  |  |  |
|--------|----------------------------------------------------------------------------------------------------|--|--|--|--|--|--|--|--|
| ?      | Существует неопубликованная версия плана-графика,<br>созданная организацией «<краткое, при отсутствии краткого –<br>полное наименование организации, создавшей версию>». |  |  |  |  |  |  |  |  |
|        | 3 случае продолжения неопубликованная версия плана-<br>рафика будет удалена.                                                                                             |  |  |  |  |  |  |  |  |
|        | Продолжить аннулирование Прервать операцию                                                                                                    |  |  |  |  |  |  |  |  |

В этом случае для завершения процедуры аннулирования необходимо нажать кнопку «Продолжить аннулирование».

1.6. В случае отсутствия неопубликованных версий плана-графика и после выполнения действий, описанных в пункте 1.5 для планов-графиков с неопубликованными версиями, система отобразит диалоговое окно подтверждения публикации сведений об аннулировании плана-графика:

| Публикация                                                                                                    |  |  |  |  |  |  |
|----------------------------------------------------------------------------------------------------|--|--|--|--|--|--|
| Публикация информации на официальном сайте является юридически<br>значимым действием, влекущим ответственность за подписанную<br>электронной подписью информацию!                                    |  |  |  |  |  |  |
| Вы уверены, что хотите опубликовать сведения об аннулировании<br>плана-графика размещения заказов "План-график размещения заказов<br>на поставки товаров, выполнение работ, оказание услуг" на 2016? |  |  |  |  |  |  |
| Опубликовать Отмена                                                                                                    |  |  |  |  |  |  |

- 1.7. Для подтверждения публикации сведений об аннулировании плана-графика в неструктурированной форме необходимо нажать кнопку «Опубликовать».
- 1.8. Система отобразит печатную форму сведений об аннулировании плана-графика, для завершения процесса аннулирования необходимо нажать кнопку «Подписать и опубликовать».
- 1.9. После нажатия на кнопку «Подписать и опубликовать» Система выполняет следующие действия:
  - 1.9.1. подписывает введенные пользователем сведения об аннулировании планаграфика ЭП;
  - 1.9.2. присваивает плану-графику статус «Аннулировано»;
  - 1.9.3. добавляет в журналы событий записи о выполненной операции;
  - 1.9.4. выполняет возврат к форме «Реестр планов-графиков».

## 2. Опубликовать план-график на необходимый период в структурированном виде

Выполняется после аннулирования плана-графика в неструктурированном виде. Новый структурированный план-график создаётся на тот же период, что и аннулированный.

При формировании плана-графика пользователь последовательно вводит общие сведения о плане-графике на вкладке «Общие сведения» карточки плана-графика, затем формирует сведения о позициях плана-графика на вкладке «Позиции планаграфика» карточки плана-графика, после чего вводит сведения об итоговых показателях плана-графика на вкладке «Итоговые позиции». Прикрепление файлов к плану-графику в структурированной форме не осуществляется. При формировании планов-графиков в структурированной форме печатная форма плана-графика формируется средствами системы.

- 2.1. Для создания плана-графика в структурированном виде необходимо войти в личный кабинет и перейти в реестр планов-графиков (аналогично пункту 1.1).
- 2.2. Нажать на кнопку «Создать план-график», расположенную над списком отобразившихся планов-графиков.

2.3. После нажатия на кнопку «Создать план-график» отобразится вкладка «Общие сведения» формы создания нового плана-графика:

|                                                                                             |                                                                                                    | 🖶 Печаткая форма плана-графия |
|---------------------------------------------------------------------------------------------|----------------------------------------------------------------------------------------------------|-------------------------------|
| Общие сведения                                                                              |                                                                                                    |                               |
| педения о заказчике                                                                         |                                                                                                    |                               |
| аничнование заказчика                                                                       | Тестовая организация 3                                                                                                    |                               |
| 9HH \ KIIII                                                                                 | 444444442\44444442                                                                                                    |                               |
| )KATO                                                                                       | 92204651000                                                                                                    |                               |
| Оридический адрес организации                                                               | Российская Федерация, 423060, Татарстан Респ, Аксубаевский р.н. Аксубаево пгт, Толстого ул. 8, -                                                                                                    |                               |
| елефон                                                                                      | +7666 (6666666) 666666666<br>hadron @hamfau zu                                                                                                    |                               |
| удрес электронном почты                                                                     | Restorelity and run                                                                                                    |                               |
| ag OKTMO*                                                                                   | C Troick & stracciepinatope                                                                                                    |                               |
| ледения о плане-графике<br>мастионый компо плана глафика                                    | Pear การเหล้ แกมลก ก็ประสา การต่องอยู่ เสราะแจกมลตรม กรม กะก็กละจะเหล่างกรณี และตะเหล่ากรมเจกาะกันตร                                                                                                    |                               |
| аниенование организации,<br>куществляющей размещение<br>пана-гоафика                        | те се проекти понетр судет претосоки на сокал претокалари претокалари переок нероки на окала праврана.<br>Наименование организации, размещающей сведения, будет автоматически указано при публикации плана-графика.                                                                                                    |                               |
| олномочия организации,<br>куществляющей размещение<br>лана-графика                          | Полномочий организации, размещающей сведении, будут автоматически указаны при публикации плана-графика                                                                                                    |                               |
| од плана-графика *                                                                          | 2015 V rog                                                                                                    |                               |
| писание плана-графика *                                                                     | Ведите краткое описание плана-графика, отображаемое в реестре                                                                                                    |                               |
| іагружен из файла                                                                           |                                                                                                    |                               |
| ата утверждения *                                                                           | 16.04.2015                                                                                                    |                               |
| Зевдения об аннутированных<br>панах-графиках                                                | 44201559911111113006 or 08.07.2014<br>44201599111111113006 or 22.08.2014<br>44201599111111113005 or 23.07.2014<br>44201599111111130 or 25.08.2014<br>44201599111111130 or 07.2014<br>44201599111111113007 or 23.07.2014<br>44201599111111130107 or 29.07.2014<br>44201599111111130107 or 29.07.2014<br>44201599111111130107 or 04.09.2014<br>44201599111111130107 or 04.09.2014<br>44201599111111130107 or 04.09.2014<br>44201599111111130107 or 04.09.2014<br>44201599111111130207 or 26.01.2015<br>44201599111111130207 or 26.01.2015<br>44201599111111130207 or 28.10.2014<br>4420159911111113027 or 28.10.2014<br>4420159911111113027 or 28.10.2015<br>4420159911111113027 or 28.10.2014<br>4420159911111113027 or 28.10.2014<br>4420159911111113027 or 28.10.2014<br>4420159911111113027 or 28.10.2014<br>4420159911111113027 or 28.10.2014<br>4420159911111113027 or 28.10.2014<br>4420159911111113027 or 28.10.2014<br>4420159911111113027 or 28.10.2014<br>4420159911111113027 or 28.10.2014<br>4420159911111113027 or 28.10.2014<br>4420159911111113027 or 28.10.2014<br>4420159911111113027 or 28.10.2014<br>4420159911111113027 or 28.10.2014<br>4420159911111113027 or 28.10.2014<br>4420159911111113027 or 79.0014<br>4420159911111113027 or 79.0014<br>4420159911111113027 or 79.0014<br>4420159911111113027 or 79.0014<br>4420159911111113027 or 79.0014<br>4420159911111113027 or 79.0014 |                               |
| зведения об исполнителе (отве                                                               | тственном за формирование плана-графика) 🛛 💡                                                                                                    |                               |
| алыклык *                                                                                   |                                                                                                    |                               |
| face *                                                                                      |                                                                                                    |                               |
| Этчество *                                                                                  |                                                                                                    |                               |
| елефон                                                                                      |                                                                                                    |                               |
| Танс                                                                                        |                                                                                                    |                               |
|                                                                                             |                                                                                                    |                               |
| дрес электронной почты                                                                      |                                                                                                    |                               |
| дрес электронной почты<br>Согласование публикации<br>полновоченным согланом                 | Не требуется                                                                                                    |                               |
| дрес электронной понты<br>Оспасование публикации<br>полномоченным органом<br>Та подготовки: | Не требуется<br>Версия заказняка №1                                                                                                    |                               |

- 2.4. Заполните необходимые поля формы. Поля, отмеченные символом «\*», являются обязательными для заполнения..
- 2.5. После заполнения обязательной информации на первой вкладке, необходимо перейти на следующую нажатием кнопки «Далее» или нажатием на заголовок

|                            |                                  | ,                   |                        | 1 1                                                                       |                                                                                   |                                                                      |                                 |                                     |                                                  |                                    |                               |  |  |  |
|----------------------------|----------------------------------|---------------------|------------------------|---------------------------------------------------------------------------|-----------------------------------------------------------------------------------|----------------------------------------------------------------------|---------------------------------|-------------------------------------|--------------------------------------------------|------------------------------------|-------------------------------|--|--|--|
| Планы-графики              | <ul> <li>Ввод сведени</li> </ul> | ий 🕨 Позиции        | плана-графика          | 1                                                                         |                                                                                   |                                                                      |                                 |                                     | Ę                                                | Печатная форм                      | з плана-графика               |  |  |  |
| Общие сведен               | ния Позиции н                    | плана-графика       | Итоговые п             | озиции Журнал версий                                                      | Журнал событий                                                                    |                                                                      |                                 |                                     |                                                  |                                    |                               |  |  |  |
| Поиск позиций п            | лана-графика 🕜                   |                     |                        |                                                                           |                                                                                   |                                                                      |                                 |                                     |                                                  |                                    |                               |  |  |  |
|                            |                                  |                     |                        |                                                                           |                                                                                   |                                                                      | 🔍 Пои                           | ск в классификатор                  | e                                                |                                    |                               |  |  |  |
| Классифика                 | ция по ОКПД                      |                     |                        |                                                                           |                                                                                   |                                                                      | -                               |                                     | 0                                                |                                    |                               |  |  |  |
|                            |                                  |                     |                        |                                                                           |                                                                                   |                                                                      |                                 |                                     |                                                  |                                    |                               |  |  |  |
|                            |                                  |                     | 🔲 Включая і            | вложенные позиции                                                         |                                                                                   |                                                                      |                                 |                                     |                                                  |                                    |                               |  |  |  |
| Предмет кон                | нтракта                          |                     | Введите полн           | дите полностью или частично наименование контракта, пота                  |                                                                                   |                                                                      |                                 |                                     |                                                  |                                    |                               |  |  |  |
| Способ опр                 | еделения поста                   | зщика               | Все способь            | способы -                                                                 |                                                                                   |                                                                      |                                 |                                     |                                                  |                                    |                               |  |  |  |
| Статус пози                | ции плана-графи                  | ка                  | Все статусы            |                                                                           |                                                                                   |                                                                      |                                 |                                     |                                                  |                                    | <b></b>                       |  |  |  |
| Срок размен                | щения извещени                   | я (срок             | c                      |                                                                           | 100                                                                               |                                                                      |                                 |                                     |                                                  |                                    |                               |  |  |  |
| заключения                 | контракта)                       |                     |                        |                                                                           |                                                                                   |                                                                      |                                 |                                     |                                                  |                                    |                               |  |  |  |
| Номер заказ<br>или номер и | а (лота) в плане-<br>извещения   | -графике            | Введите полн           | остью или частично номер                                                  | заказа (пота) в плане-гр                                                          | афике или номер (                                                    | извещения о разме               | ещении заказа                       |                                                  |                                    |                               |  |  |  |
| Преимущес                  | тва                              | $\bigcirc$          |                        |                                                                           |                                                                                   |                                                                      |                                 |                                     |                                                  |                                    |                               |  |  |  |
| Требования                 | A                                | 0                   |                        |                                                                           |                                                                                   |                                                                      |                                 |                                     |                                                  |                                    |                               |  |  |  |
| Sannarhi                   |                                  |                     |                        |                                                                           |                                                                                   |                                                                      |                                 |                                     |                                                  |                                    |                               |  |  |  |
| Janperbi                   |                                  |                     | sanp                   | еты на допуск, товаров, ра<br>ъей 14 Фелерального закон                   | бот, услуг, а также ограні<br>а №44.ФЗ                                            | ичения и условия (                                                   | допуска товаров, ј              | работ, услуг для це                 | лей осуществления                                | закупок в соответ                  | ствии со                      |  |  |  |
|                            |                                  |                     |                        |                                                                           |                                                                                   |                                                                      |                                 |                                     |                                                  |                                    |                               |  |  |  |
|                            |                                  |                     |                        |                                                                           |                                                                                   |                                                                      |                                 |                                     | Найти                                            | Очисти                             | пь фильтр                     |  |  |  |
|                            |                                  |                     |                        |                                                                           |                                                                                   |                                                                      |                                 |                                     |                                                  | <b>ф</b> Доба                      | вить позицию                  |  |  |  |
| 0                          | Обсуждение                       | № заказа<br>плане-г | а (лота) в 🍃<br>рафике | Сведения о позиции                                                        | Ориентировочная<br>начальная<br>(максимальная)<br>цена<br>контракта,тыс<br>рублей | Срок<br>размещения<br>извещения<br>(срок<br>заключения<br>контракта) | Срок<br>исполнения<br>контракта | Способ<br>определения<br>поставщика | Обоснование<br>внесения<br>изменений             | Сведения о<br>размещении<br>заказа | Дата<br>публикации<br>позиции |  |  |  |
| Новая                      |                                  | Π4420149911         | 1111113000025          | КБК: 👻                                                                    |                                                                                   | 01.2014                                                              | 01.2014                         | Открытый                            |                                                  | Извещение не                       |                               |  |  |  |
|                            |                                  |                     |                        | ОКВЭД:                                                                    |                                                                                   |                                                                      |                                 | конкурс                             |                                                  | размещено                          |                               |  |  |  |
| Изменена                   |                                  | Π4420149911         | 111113000024           | ‼Изменен 44 отр<br>КБК:<br>11002042090100244221<br>ОКВЭД:<br>45.22        | 100,00000                                                                         | 01.2014                                                              | 01.2014                         | Закрытый<br>двухэтапный<br>конкурс  | Возникновение<br>непредвиденных<br>обстоятельств | Извещение не<br>размещено          | 27.02.2014                    |  |  |  |
| Опубликована               |                                  | Π4420149911         | 111113000023           | 1 - КБК:<br>77701080309800011251<br>ОКВЭД:<br>05.02.2                     | 1,00000                                                                           | 01.2014                                                              | 01.2014                         | Двухэтапный<br>конкурс              |                                                  | Извещение не<br>размещено          | 27.02.2014                    |  |  |  |
| Опубликована               |                                  | Π4420149911         | 111113000022           | 123 ×<br>КБК:<br>11002042090100244224<br>ОКВЭД:<br>11.10.12               | 123 123 123,00000                                                                 | 01.2014                                                              | 01.2014                         | Двухэталный<br>конкурс              |                                                  | Извещение не<br>размещено          | 27.02.2014                    |  |  |  |
| Опубликована               | 20140253                         | Π4420149911         | 111113000021           | проверка времени КБК:<br>1000000000000241<br>ОКВЭД:<br>15.51.2            | 1 200 000,00000                                                                   | 01.2014                                                              | 05.2015                         | Электронный<br>аукцион              |                                                  | Извещение не<br>размещено          | 24.02.2014                    |  |  |  |
| Опубликована               | 20140189                         | Π4420149911         | 1111113000020          | проверка наличия ОО<br>КБК:<br>11002042090100244000<br>ОКВЭД:<br>11.10.13 | 4 000 000,00000                                                                   | 01.2014                                                              | 01.2015                         | Открытый<br>конкурс                 | Возникновение<br>непредвиденных<br>обстоятельств | Извещение не<br>размещено          | 24.02.2014                    |  |  |  |
| Опубликована               | 20140183                         | Π4420149911         | 111113000019           | изготовление тортов КБК:<br>11002042090100244000<br>ОКВЭД:<br>11.10.13    | 5 000 000,00000                                                                   | 01.2014                                                              | 01.2015                         | Открытый<br>конкурс                 |                                                  | Извещение не<br>размещено          | 18.02.2014                    |  |  |  |

неактивной вкладки «Позиции плана-графика». После перехода отобразится вкладка «Позиции плана-графика»:

2.6. Для добавления позиции плана-графика необходимо нажать на гиперссылку «Добавить позицию». При нажатии на гиперссылку «Добавить позицию» отображается форма ввода сведений о позиции плана-графика:

| Планы-графики 🕨 Ввод сведений 🕨 Позиции плана-гра                                                             | фика 🕨 Общие сведения                                  |              |  |  |  |  |  |  |  |
|----------------------------------------------------------------------------------------------------|--------------------------------------------------------|--------------|--|--|--|--|--|--|--|
| Общие сведения Позиции плана-графика Общие                                                                    | сведения Товары, работы, услуги Условия закупки        |              |  |  |  |  |  |  |  |
| Номер заказа (лота) в плане-графике, столбец 4 🕜 Номер будет сформирован автоматически при сохранении позиции |                                                        |              |  |  |  |  |  |  |  |
| Классификация по КБК (КОСГУ), столбец 1 * 🍞                                                                   | Поиск в классификаторе Фдобавить                       |              |  |  |  |  |  |  |  |
| (подраздел) статья расходов<br>Классификация по ОКВЭД, столбец 2 * 🝞                                          | Поиск в классификаторе                                 |              |  |  |  |  |  |  |  |
| Наименование предмета контракта, столбец 5 *                                                                  | Укажите наименование предмета контракта                |              |  |  |  |  |  |  |  |
| Ориентировочная начальная (максимальная) цена<br>контракта, тыс. рублей, столбец 9 *                          |                                                        | тыс. рублей  |  |  |  |  |  |  |  |
| Размер выплат в текущем году исполнения контракта,<br>тыс. рублей, столбец 9 *                                |                                                        | тыс. рублей  |  |  |  |  |  |  |  |
| Валюта контракта *                                                                                            | Российский рубль                                       | •            |  |  |  |  |  |  |  |
| Способ определения поставщика, столбец 13 🛛 🥐                                                                 |                                                        |              |  |  |  |  |  |  |  |
| Способ определения поставщика *                                                                               | Двухэтапный конкурс                                    | •            |  |  |  |  |  |  |  |
| Совместные торги                                                                                              |                                                        |              |  |  |  |  |  |  |  |
| Обоснование внесения изменений, столбец 14 🛛 💎                                                                |                                                        |              |  |  |  |  |  |  |  |
| Обоснование внесения изменений                                                                                |                                                        | • 🗱 Очистить |  |  |  |  |  |  |  |
| Дополнительная информация                                                                                     | Дополнительное описание обоснования внесения изменений |              |  |  |  |  |  |  |  |
| 🍣 Отменить последние изменения 🛛 🖥 Сохранить                                                                  | Далее                                                  |              |  |  |  |  |  |  |  |

- 2.7. На вкладке «Общие сведения» страницы формирования сведений о позиции планаграфика заполните необходимые поля. Обязательные поля отмечены на форме символом «\*». Заполнив поля формы, нажать на кнопку «Далее». При создании позиции плана-графика в случае необходимости установите флажок «Совместные торги».
- 2.8. После добавления всех необходимых позиций нажать кнопку «Далее» для перехода к форме «Товары, работы, услуги»:

| Планы-графики 🕨 Ввод сведений 🕨 Позиции плана-графика 🕨 Общие сведения                                                                                       |                                                                                                    |                                                        |          |                      |                       |                                                                                   |                                   |                                                              |  |  |  |
|----------------------------------------------------------------------------------------------------|----------------------------------------------------------------------------------------------------|--------------------------------------------------------|----------|----------------------|-----------------------|-----------------------------------------------------------------------------------|-----------------------------------|--------------------------------------------------------------|--|--|--|
| Общие сведения Позиции плана-гра                                                                                                    | фика Общие сведения                                                                                                   | Товары, работы, усл                                    | луги     | Условия закупк       | и                     |                                                                                   |                                   |                                                              |  |  |  |
| Цена контракта 100000,00000 (в тыс. рос                                                                                                    | сийских рублей), введено (                                                                                            | 0,00000                                                |          |                      |                       | 🔍 Поиск е                                                                         | в классификаторе                  |                                                              |  |  |  |
| Классификация по ОКПД *                                                                                                    |                                                                                                    |                                                        |          |                      |                       |                                                                                   |                                   |                                                              |  |  |  |
| Наименование товара, работы,<br>услуги, столбец 5° Укажите наименование товара, работы, услуги                                                               |                                                                                                    |                                                        |          |                      |                       |                                                                                   |                                   |                                                              |  |  |  |
|                                                                                                    | Копировать наименован                                                                                                 | ние предмета контракта                                 | 1        |                      |                       |                                                                                   |                                   |                                                              |  |  |  |
| Международное непатентованное<br>наименование (химическое,<br>группировочное наименование)<br>лекарственного средства, столбец 5                             | Укажите международн                                                                                                   | ое непатентованное на                                  | вименова | вние (химическо      | е, группировочно      | е наименование) /                                                                 | текарственного сре                | дства                                                        |  |  |  |
| Минимально необходимые<br>требования, предъявляемые к<br>товару, работе, услуге, столбец 6*                                                                  | Укажите требования,                                                                                                   | Укажите требования, предъявляемые к предмету контракта |          |                      |                       |                                                                                   |                                   |                                                              |  |  |  |
| Единица измерения, столбец 7                                                                                                    |                                                                                                    | •                                                      |          |                      |                       |                                                                                   |                                   |                                                              |  |  |  |
| Количество (объем), столбец 8*                                                                                                    |                                                                                                    |                                                        |          |                      |                       |                                                                                   |                                   |                                                              |  |  |  |
| Количество (объем) поставки, в текущем<br>году исполнения контракта, столбец 8                                                                               |                                                                                                    |                                                        |          |                      |                       |                                                                                   |                                   |                                                              |  |  |  |
|                                                                                                    | 🔲 Невозможно опред                                                                                                    | елить количество (объе                                 | ем)      |                      |                       |                                                                                   |                                   |                                                              |  |  |  |
| Цена запасных частей, цена за единицу<br>товаров, работ, услуг, столбец 9*                                                                                   | в тыс. российских рублей                                                                                              |                                                        |          |                      |                       |                                                                                   |                                   |                                                              |  |  |  |
| Максимальный объем оплаты по<br>контракту, столбец 9 *                                                                                                    | в тыс. российских рублей                                                                                              |                                                        |          |                      |                       |                                                                                   |                                   |                                                              |  |  |  |
|                                                                                                    | Ндобавить сведения                                                                                                    | Насованить сведения                                    |          |                      |                       |                                                                                   |                                   |                                                              |  |  |  |
| Международно<br>непатентование<br>товара,<br>работы, услуги<br>расты, услуги<br>наименование<br>работы, услуги<br>наименование<br>лекарственного<br>средства | <ul> <li>Минимально<br/>необходимые<br/>требования</li> <li>предъявляемые<br/>к товару, работе,<br/>услуге</li> </ul> | Наименование<br>товара, работ,<br>услуг по ОКПД        | окпд     | Единица<br>измерения | Количество<br>(объем) | Количество<br>(объем)<br>поставки в<br>текущем<br>году<br>исполнения<br>контракта | Цена за<br>единицу,тыс.<br>рублей | Максимальный<br>объем оплаты<br>по контракту,<br>тыс. рублей |  |  |  |
| Э Отменить последние изменения Сохранить Далее                                                                                                    |                                                                                                    |                                                        |          |                      |                       |                                                                                   |                                   |                                                              |  |  |  |

На открывшейся форме добавьте сведения о товарах, работах, услугах, заполнив необходимые поля. Поля, отмеченные символом «\*», являются обязательными для заполнения. Заполнив поля, нажмите на кнопку «Добавить сведения». При необходимости повторите процедуру, затем нажмите на кнопку «Далее» 2.9. После заполнения форму нажать кнопку «Далее» для перехода к последней

вкладке – «Условия закупки»:

| Планы-графики 🕨 Ввод сведений 🕨 По                                                         | зиции п     | пана-графика 🕨 Общие сведения                                                                                                    |  |  |  |  |  |
|--------------------------------------------------------------------------------------------|-------------|----------------------------------------------------------------------------------------------------|--|--|--|--|--|
| Общие сведения Позиции плана-графика Общие сведения Товары, работы, услуги Условия закупки |             |                                                                                                    |  |  |  |  |  |
| Цена контракта в разбивке по КБК и КО                                                      | осгу        | ?                                                                                                    |  |  |  |  |  |
| Ориентировочная начальная (максималы                                                       | ная) ст     | римость контракта <b>100000,00000</b> тыс. российских рублей,                                                                                                    |  |  |  |  |  |
| Код бюджетной классификации                                                                |             |                                                                                                    |  |  |  |  |  |
| Условия финансового обеспечения за                                                         | явки, ст    | олбец 10 🕜                                                                                                    |  |  |  |  |  |
| Требуется обеспечение заявки<br>Условия финансового обеспечения ис                         | полнен      | ина колитанта еторбен 40 🔗                                                                                                    |  |  |  |  |  |
| П Требуется обеспечение исполнения н                                                       | юнтракт     |                                                                                                    |  |  |  |  |  |
| Размер аванса, столбец 10  ?                                                               |             |                                                                                                    |  |  |  |  |  |
| Размер аванса *                                                                            | Укажи       | те размер и порядок предоставления аванса                                                                                                    |  |  |  |  |  |
|                                                                                            |             |                                                                                                    |  |  |  |  |  |
| График осуществления процедуры зак                                                         | упки        | ?                                                                                                    |  |  |  |  |  |
| Срок размещения извещения (срок<br>заключения контракта), столбец 11 *                     | Выбер       | ите год Выберите месяц <b>Январь</b> 👻                                                                                                    |  |  |  |  |  |
| Срок исполнения контракта,столбец 12 *                                                     | Выбер       | пте год Выберите месяц Январь 🔻                                                                                                    |  |  |  |  |  |
| Сроки исполнения отдельных этапов<br>контракта, стопбец 12 *                               | Укажи       | те сроки исполнения отдельных зтапов контракта                                                                                                    |  |  |  |  |  |
| tomparta, oronod, r.2                                                                      |             |                                                                                                    |  |  |  |  |  |
|                                                                                            |             |                                                                                                    |  |  |  |  |  |
| Периодичность поставки товаров<br>(выполнения работ, оказания услуг),                      | Укажи       | те сведения о поставки товаров, работ, услуг                                                                                                    |  |  |  |  |  |
| столбец 12 *                                                                               |             |                                                                                                    |  |  |  |  |  |
| Преимущества и требования к участни                                                        | кам зак     | упки 💡                                                                                                    |  |  |  |  |  |
| Преимущества                                                                               |             | Организациям инвалидов (в соответствии со Статьей 29 Федерального закона № 44-ФЗ)                                                                                                    |  |  |  |  |  |
|                                                                                            |             | Учреждениям и предприятиям уголовно-исполнительной системы (в соответствии со Статьей 28 Федерального закона № 44-ФЗ)                                                                                                    |  |  |  |  |  |
|                                                                                            |             | Субъектам малого предпринимательства и социально ориентированным некоммерческим организациям (в соответствии со Статьей 30<br>Федерального закона № 44-03)                                                                                                    |  |  |  |  |  |
|                                                                                            |             | Участникам, привлекающим Субъекты малого предпринимательства в качестве соисполнителей, сублодрядчиков для исполнения<br>контракта, и участникам, привлекающим Социально ориентированные некоммерческие организации в качестве соисполнителей,<br>сублодрядчиков для исполнения контракта (в соответствии со Статьей 30 Федерального закона № 44-ФЗ) |  |  |  |  |  |
| Требования к участникам 🕤                                                                  |             | Требование о налични финансовых ресурсов для исполнения контракта (в соответствии с пунктом 1 части 2 Статьи 31 Федерального<br>закона № 44-Ф3)                                                                                                    |  |  |  |  |  |
|                                                                                            |             |                                                                                                    |  |  |  |  |  |
|                                                                                            |             | Требование о наличии на праве собственности или ином законном основании оборудования и друпих материальных ресурсов для<br>исполнения контракта (в соответствии с пунктом 2 части 2 Статьи 31 Федерального закона № 44-ФЗ)                                                                                                    |  |  |  |  |  |
|                                                                                            |             |                                                                                                    |  |  |  |  |  |
|                                                                                            |             | Требование о наличии опыта работы, связанного с предметом контракта, и деловой репутации (в соответствии с пунктом 3 части 2<br>Статьи 31 Федерального закона № 44-ФЗ)                                                                                                    |  |  |  |  |  |
|                                                                                            |             |                                                                                                    |  |  |  |  |  |
|                                                                                            |             | Требование о наличии необходимого количества специалистов и иных работников определенного уровня квалификации для исполнения<br>контракта (в соответствии с пунктом 4 части 2 Статьи 31 Федерального закона № 44-ФЗ)                                                                                                    |  |  |  |  |  |
|                                                                                            |             |                                                                                                    |  |  |  |  |  |
|                                                                                            |             | Иные дополнительные требования к участникам (в соответствии с частью 2 Статьи 31 Федерального закона № 44-ФЗ)                                                                                                    |  |  |  |  |  |
|                                                                                            |             |                                                                                                    |  |  |  |  |  |
|                                                                                            |             | Единые требования к участникам (в соответствии с частью 1 Статьи 31 Федерального закона № 44-ФЗ)                                                                                                    |  |  |  |  |  |
| Запреты                                                                                    |             | Запреты на допуск, товаров, работ, услуг, а также ограничения и условия допуска товаров, работ, услуг для целей осуществления<br>закупок в соответствии со статьей 14 Федерального закона №44-ФЗ                                                                                                    |  |  |  |  |  |
|                                                                                            |             |                                                                                                    |  |  |  |  |  |
| Э Отменить последние изменения                                                             | <b>a</b> co | хранить Завершить                                                                                                    |  |  |  |  |  |

2.10. Заполнив обязательные поля, отмеченные «звёздочкой», нажать кнопку «Завершить».

2.11. При нажатии на кнопку «Завершить» отобразится вкладка «Позиции планаграфика», на которой имеется возможность добавить несколько позиций, нажав на гиперссылку «Добавить позицию»:

| Планы-графики              | <ul> <li>Ввод сведени</li> </ul>                                                                                                    | й 🕨 Позиции          | плана-график           | a                                                                         |       |                                                                                   |                                                                      |                                 |                                     | é                                                | Печатная форм                      | а плана-графика               |  |  |
|----------------------------|----------------------------------------------------------------------------------------------------|----------------------|------------------------|---------------------------------------------------------------------------|-------|-----------------------------------------------------------------------------------|----------------------------------------------------------------------|---------------------------------|-------------------------------------|--------------------------------------------------|------------------------------------|-------------------------------|--|--|
| Общие сведен               | ния Позиции п                                                                                                    | лана-графика         | Итоговые п             | озиции Журнал верси                                                       | ий    | Журнал событий                                                                    |                                                                      |                                 |                                     |                                                  |                                    |                               |  |  |
| Поиск позиций пл           | лана-графика 🕜                                                                                                    |                      |                        |                                                                           |       |                                                                                   |                                                                      |                                 |                                     |                                                  |                                    |                               |  |  |
| Классифика                 | ция по ОКПД                                                                                                    |                      |                        |                                                                           |       |                                                                                   |                                                                      | 🗨 Поин                          | к в классификатор                   | e<br>(2)                                         |                                    |                               |  |  |
|                            |                                                                                                    |                      | 🔲 Включая              | вложенные позиции                                                         |       |                                                                                   |                                                                      |                                 |                                     |                                                  |                                    |                               |  |  |
| Предмет кон                | нтракта                                                                                                    |                      | Введите полн           | остью или частично наи                                                    | мено  | вание контракта, пота                                                             | 3                                                                    |                                 |                                     |                                                  |                                    |                               |  |  |
| Способ опре                | еделения постае                                                                                                    | щика                 | Все способы            | зе способы 🔹                                                              |       |                                                                                   |                                                                      |                                 |                                     |                                                  |                                    |                               |  |  |
| Статус позин               | ции плана-графи                                                                                                    | ка                   | Все статусы            |                                                                           |       |                                                                                   |                                                                      |                                 |                                     |                                                  |                                    | -                             |  |  |
| Срок размен<br>заключения  | цения извещени<br>контракта)                                                                                                    | я (срок              | c                      | по                                                                        |       |                                                                                   |                                                                      |                                 |                                     |                                                  |                                    |                               |  |  |
| Номер заказ<br>или номер и | а (лота) в плане-<br>извещения                                                                                                    | графике              | Введите полн           | остью или частично нол                                                    | ер за | каза (лота) в плане-гра                                                           | зфике или номер (                                                    | извещения о разме               | щении заказа                        |                                                  |                                    |                               |  |  |
| Преимущест                 | тва                                                                                                    | $\bigcirc$           |                        |                                                                           |       |                                                                                   |                                                                      |                                 |                                     |                                                  |                                    |                               |  |  |
| Требования                 | 1                                                                                                    | 0                    |                        |                                                                           |       |                                                                                   |                                                                      |                                 |                                     |                                                  |                                    |                               |  |  |
| Запреты                    | Запреты  а запреты на допуск, товаров, работ, услуг, а также ограничения и условия допуска товаров, работ, услуг для целей осуществления закупок в соответствии со  статьей 14 Федерального закона №44-ФЗ Найти Очистипь фильпр |                      |                        |                                                                           |       |                                                                                   |                                                                      | тствии со<br>пть фильтр         |                                     |                                                  |                                    |                               |  |  |
|                            |                                                                                                    |                      |                        |                                                                           |       | _                                                                                 | _                                                                    |                                 |                                     |                                                  | <b>-</b> Доба                      | вить позицию                  |  |  |
| Ø                          | Обсуждение                                                                                                    | № заказа<br>плане-гј | і (лота) в 🍃<br>рафике | Сведения о позици                                                         | и     | Ориентировочная<br>начальная<br>(максимальная)<br>цена<br>контракта,тыс<br>рублей | Срок<br>размещения<br>извещения<br>(срок<br>заключения<br>контракта) | Срок<br>исполнения<br>контракта | Способ<br>определения<br>поставщика | Обоснование<br>внесения<br>изменений             | Сведения о<br>размещении<br>заказа | Дата<br>публикации<br>позиции |  |  |
| Новая                      |                                                                                                    | R44201499111         | 111113000025           | КБК: 🔻<br>ОКВЭД:                                                          |       |                                                                                   | 01.2014                                                              | 01.2014                         | Открытый<br>конкурс                 |                                                  | Извещение не<br>размещено          |                               |  |  |
| Изменена                   |                                                                                                    | Π44201499111         | 111113000024           | ‼Изменен 44 отр<br>КБК:<br>11002042090100244221<br>ОКВЭД:<br>45.22        | •     | 100,00000                                                                         | 01.2014                                                              | 01.2014                         | Закрытый<br>двухэтапный<br>конкурс  | Возникновение<br>непредвиденных<br>обстоятельств | Извещение не<br>размещено          | 27.02.2014                    |  |  |
| Опубликована               |                                                                                                    | N44201499111         | 111113000023           | 1<br>КБК:<br>77701080309800011251<br>ОКВЭД:<br>05.02.2                    | *     | 1,00000                                                                           | 01.2014                                                              | 01.2014                         | Двухэтапный<br>конкурс              |                                                  | Извещение не<br>размещено          | 27.02.2014                    |  |  |
| Опубликована               |                                                                                                    | R44201499111         | 111113000022           | 123<br>КБК:<br>11002042090100244224<br>ОКВЭД:<br>11.10.12                 | •     | 123 123 123,00000                                                                 | 01.2014                                                              | 01.2014                         | Двухэтапный<br>конкурс              |                                                  | Извещение не<br>размещено          | 27.02.2014                    |  |  |
| Опубликована               | 20140253                                                                                                    | Π44201499111         | 111113000021           | проверка времени<br>КБК:<br>10000000000000000241<br>ОКВЭД:<br>15.51.2     | *     | 1 200 000,00000                                                                   | 01.2014                                                              | 05.2015                         | Электронный<br>аукцион              |                                                  | Извещение не<br>размещено          | 24.02.2014                    |  |  |
| Опубликована               | 20140189                                                                                                    | N44201499111         | 111113000020           | проверка наличия ОО<br>КБК:<br>11002042090100244000<br>ОКВЭД:<br>11.10.13 | *     | 4 000 000,00000                                                                   | 01.2014                                                              | 01.2015                         | Открытый<br>конкурс                 | Возникновение<br>непредвиденных<br>обстоятельств | Извещение не<br>размещено          | 24.02.2014                    |  |  |
| Опубликована               | 20140183                                                                                                    | N44201499111         | 111113000019           | изготовление тортов<br>КБК:<br>11002042090100244000<br>ОКВЭД;<br>11.10.13 | *     | 5 000 000,00000                                                                   | 01.2014                                                              | 01.2015                         | Открытый<br>конкурс                 |                                                  | Извещение не<br>размещено          | 18.02.2014                    |  |  |

2.12. После добавления необходимого числа позиций нажать на кнопку «Далее», отобразится вкладка «Итоговые позиции»:

| Планы-графики 🕨 В | вод сведений 🕨 Итоговь | 🔒 Печатная форма плана-графика |                |                                                  |              |  |
|-------------------|------------------------|--------------------------------|----------------|--------------------------------------------------|--------------|--|
| Общие сведения    | Позиции плана-графика  | Итоговые позиции               | Журнал версий  | Журнал событий                                   |              |  |
| Статус            |                        |                                | Сведения о поз | Дата последней публикации (изменений)<br>позиции |              |  |
| Опубликована      | Закупки в соотве       | тствии с п.4 и п.7 ч.2 ст      |                | ▼ 27.02.2014                                     |              |  |
| Опубликована      | Закупки в соотве       | тствии с п.4 и п.5 ч.1 ст      | т. 93 44-ФЗ    |                                                  | ▼ 27.02.2014 |  |
| Опубликована      | Итоговые показа        | тели плана-графика             |                | ▼ 27.02.2014                                     |              |  |
| Направить на согл | асование               |                                |                | Завершить                                        |              |  |

- 2.13. На данной вкладке с помощью выбора соответствующего пункта контекстного меню возможно просмотреть, изменить и отредактировать итоговые позиции плана-графика.
- 2.14. Нажать на кнопку «Завершить» для окончания создания структурированного плана-графика.
- 2.15. При нажатии кнопки «Завершить» система выполняет проверку корректности введенных данных. В случае наличия ошибок Система отобразит окно с отчетом о нарушениях. Исправьте необходимые данные в сведениях плана-графика и повторно сохраните его.
- 2.16. После внесения необходимых изменений для публикации/отправки на согласование нажмите на кнопку «Опубликовать»/«Направить на согласование» (кнопки отображаются в зависимости от полномочий пользователя).